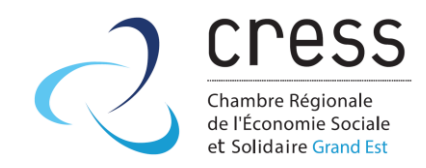

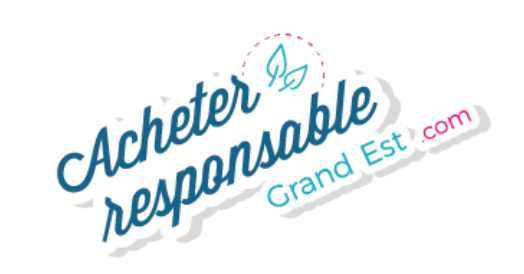

# Mise à jour du site internet

#### Acheter-responsable-grandest.com

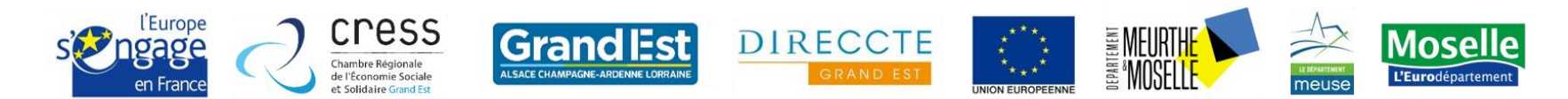

Ce projet est cofinancé par le Fonds Social Européen dans le cadre du PON « Emploi et Inclusion » 2014-2020

### **Consulter sa fiche**

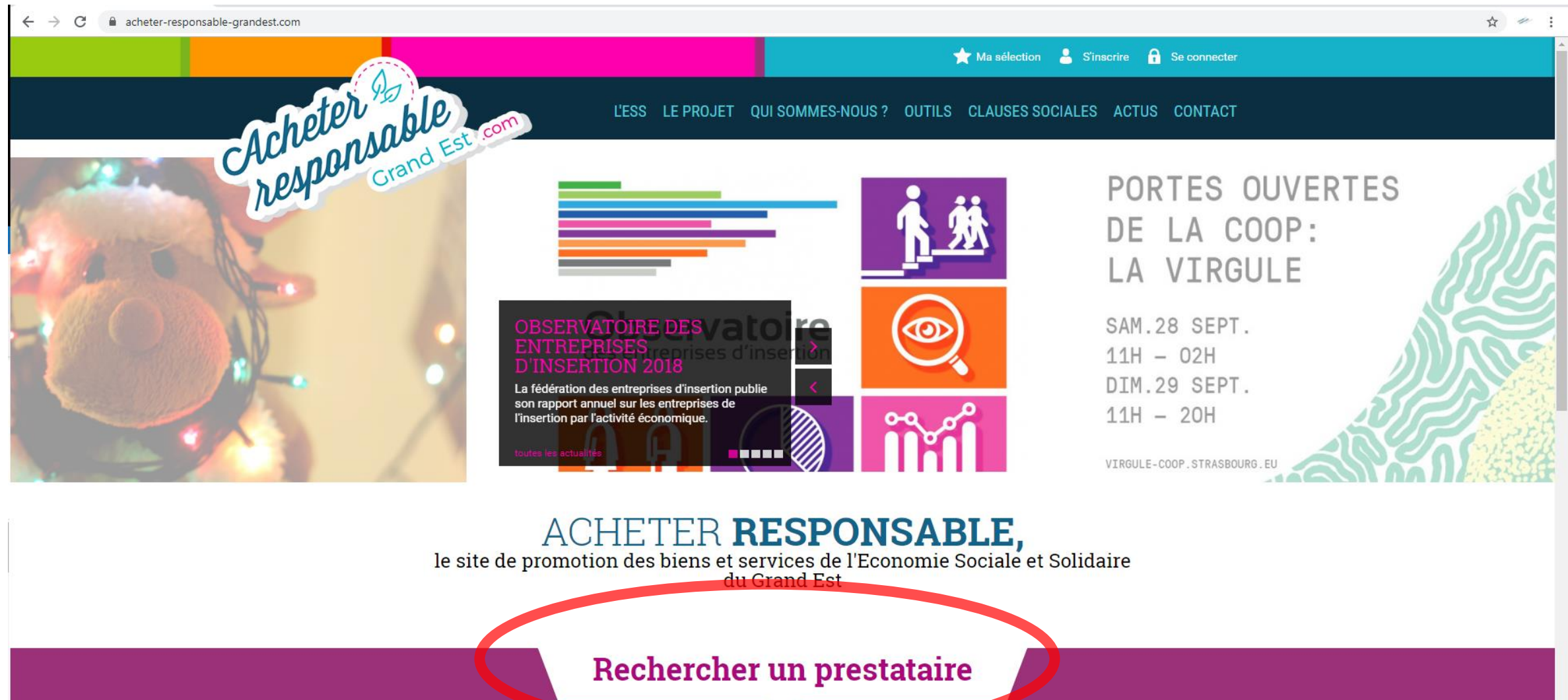

Par secteur d'activité

Par territoire

### **Consulter sa fiche**

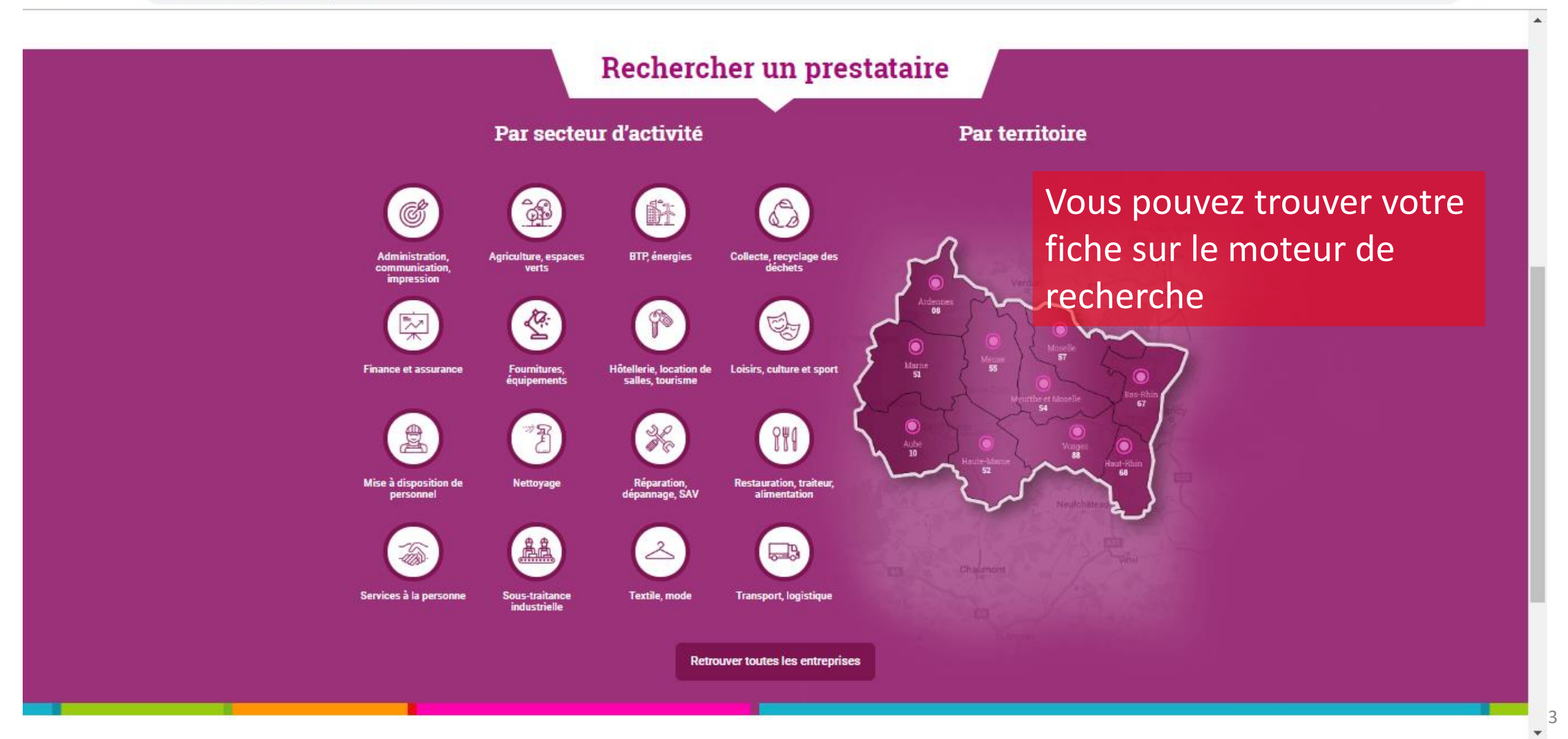

#### Se connecter

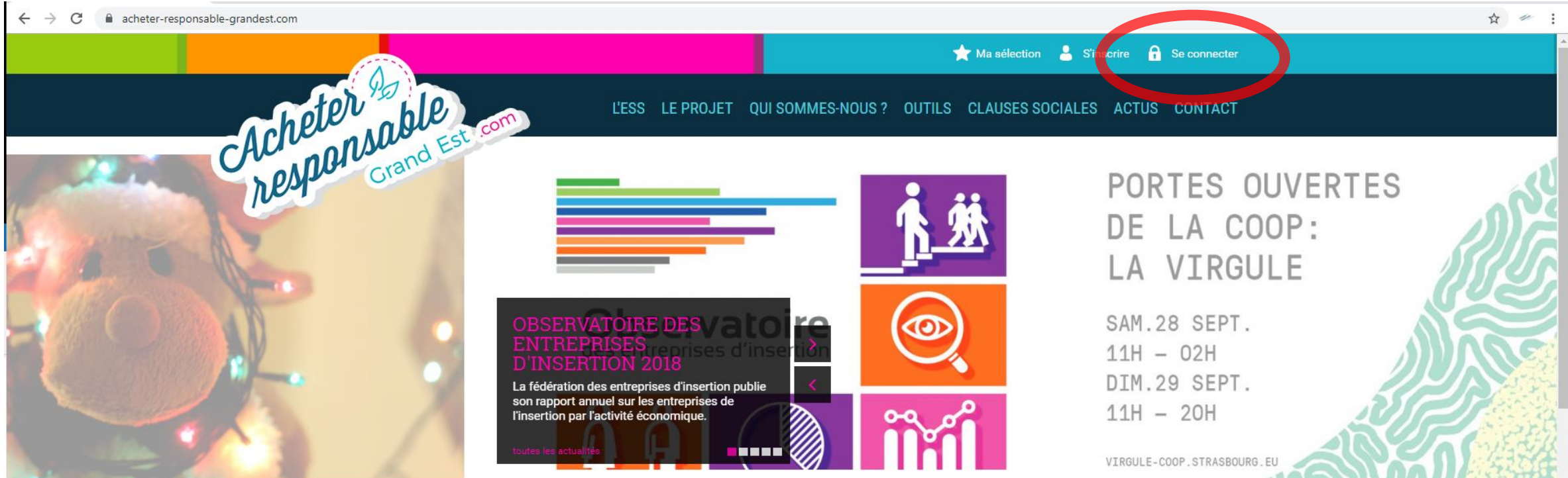

ACHETER **RESPONSABLE**, le site de promotion des biens et services de l'Economie Sociale et Solidaire du Grand Est

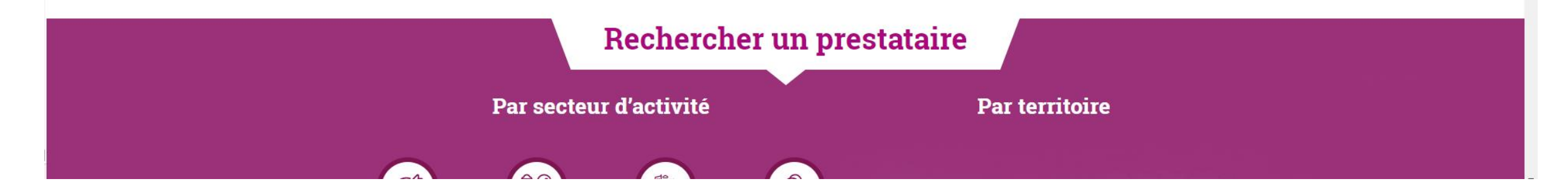

#### Se connecter

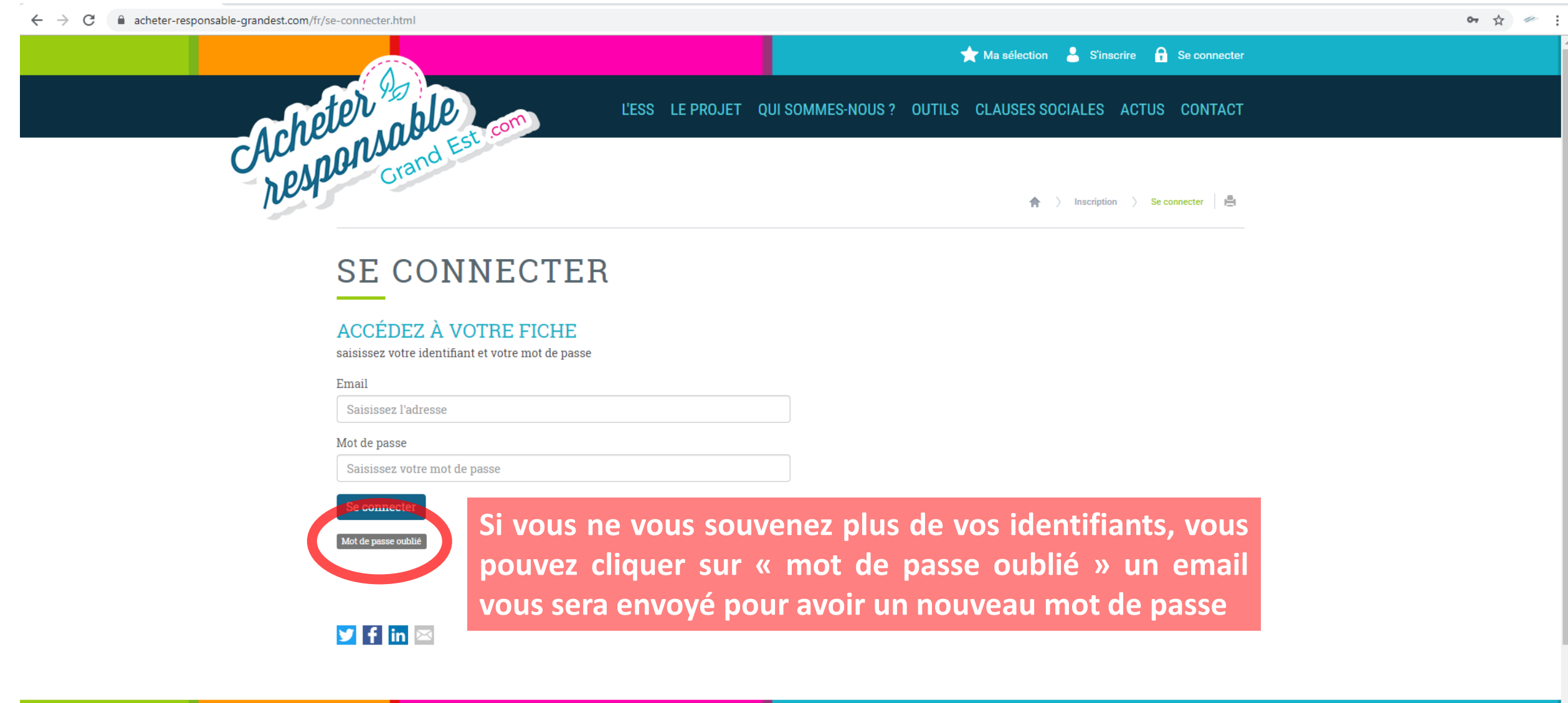

si ngage

cress

DIRECCTE

Grand

5

#### Se connecter

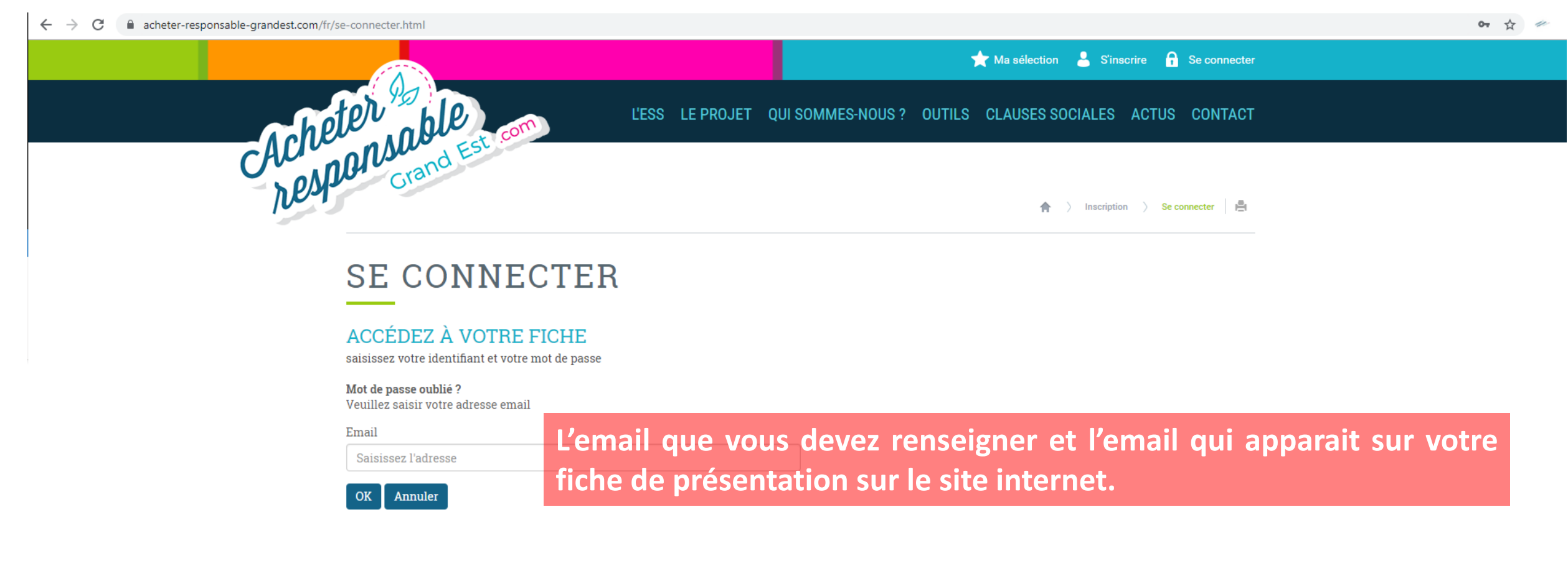

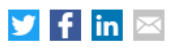

Financé par

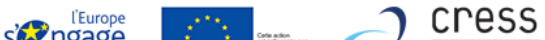

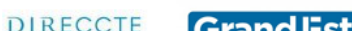

| $\leftrightarrow$ $\rightarrow$ C $\ $ acheter-responsable-grandest.com/fr/ma-fich | ne.html                                 |                                              |                                    | <b>0-</b> ☆ # |
|------------------------------------------------------------------------------------|-----------------------------------------|----------------------------------------------|------------------------------------|---------------|
|                                                                                    |                                         | ★ Ma séle                                    | ection 🔒 Se déconnecter 💄 Ma fiche |               |
| Achete                                                                             | Add Est com                             | SS LE PROJET QUI SOMMES-NOUS ? OUTILS CLAU   | SES SOCIALES ACTUS CONTACT         |               |
| resplu                                                                             | Grano                                   |                                              | ♠ > Inscription > Ma fiche   I≞t   |               |
| Μ                                                                                  | IA FICHE                                |                                              |                                    |               |
| One                                                                                | zlet 1                                  |                                              |                                    |               |
| vo                                                                                 | DS INFOS CLES VOS OFFRES VOS COORDO     | NNEES CONTACTS                               |                                    |               |
| R<br>(ľ                                                                            | aison sociale<br>Nom de la structure)   | •                                            |                                    |               |
| А                                                                                  | nnée de création                        | *                                            |                                    |               |
| Ν                                                                                  | lormes, habilitations et certifications |                                              |                                    |               |
|                                                                                    |                                         |                                              |                                    |               |
| S                                                                                  | tatut juridique                         |                                              | •                                  |               |
| Т                                                                                  | ype de structure                        |                                              | •                                  |               |
| S                                                                                  | ite web                                 |                                              |                                    |               |
| L                                                                                  | ogo                                     | Ajouter un logo ou une image de présentation |                                    |               |
| D                                                                                  | lépartement                             | *                                            | <b>•</b>                           |               |
| P                                                                                  | resentation generale                    |                                              |                                    |               |

|                                                         |                                                                                                    | 🛧 Ma sélection 🔒 Se déconnecter 💄 Ma fiche                                                                                                    |         |
|---------------------------------------------------------|----------------------------------------------------------------------------------------------------|----------------------------------------------------------------------------------------------------|---------|
| cheter able on                                          | L'ESS LE PROJET QUI SOMMES-NOUS ?                                                                                                    | OUTILS CLAUSES SOCIALES ACTUS CONTACT                                                                                                    |         |
| responsed Est                                           |                                                                                                    | A > Inscription > Mafiche ☐                                                                                                    |         |
| MA FICHE                                                |                                                                                                    |                                                                                                    |         |
| Onglet 2                                                |                                                                                                    |                                                                                                    |         |
|                                                         |                                                                                                    |                                                                                                    |         |
| VUS INFOS CLES VUS UFFRES                               | VOS COORDONNEES CONTACTS                                                                                                    |                                                                                                    |         |
| Votre offre 1                                           | Si vous sou                                                                                                    | haitez mettre une activité                                                                                                    | en      |
| Activité principale ?                                   |                                                                                                    | nouvez cocher la cace « oui                                                                                                    |         |
| Secteur                                                 | avant, vous                                                                                                    | pouvez cocher la case « our                                                                                                    | <i></i> |
|                                                         |                                                                                                    |                                                                                                    |         |
|                                                         |                                                                                                    |                                                                                                    |         |
| Sous secteur                                            | Appareils électroménagers     Purcoutique et concommebles                                                                                                    | Arts graphiques                                                                                                    |         |
| Sous secteur                                            | <ul> <li>Appareils électroménagers</li> <li>Bureautique et consommables</li> <li>Fourpitures de bureau</li> </ul>                                                                                                    | Arts graphiques     Electronique     Gros élétroménager                                                                                                    |         |
| Sous secteur                                            | <ul> <li>Appareils électroménagers</li> <li>Bureautique et consommables</li> <li>Fournitures de bureau</li> <li>Matériel et consommables informatiques</li> </ul>                                                                                 | <ul> <li>Arts graphiques</li> <li>Electronique</li> <li>Gros élétroménager</li> <li>Micro-informatique</li> </ul>                                                                            |         |
| Sous secteur                                            | <ul> <li>Appareils électroménagers</li> <li>Bureautique et consommables</li> <li>Fournitures de bureau</li> <li>Matériel et consommables informatiques</li> <li>Mobilier</li> </ul>                                                               | <ul> <li>Arts graphiques</li> <li>Electronique</li> <li>Gros élétroménager</li> <li>Micro-informatique</li> <li>Petit éléctroménager</li> </ul>                                              |         |
| Sous secteur                                            | <ul> <li>Appareils électroménagers</li> <li>Bureautique et consommables</li> <li>Fournitures de bureau</li> <li>Matériel et consommables informatiques</li> <li>Mobilier</li> <li>Production de meubles</li> </ul>                                | <ul> <li>Arts graphiques</li> <li>Electronique</li> <li>Gros élétroménager</li> <li>Micro-informatique</li> <li>Petit éléctroménager</li> <li>Produits d'entretien</li> </ul>                |         |
| Sous secteur                                            | <ul> <li>Appareils électroménagers</li> <li>Bureautique et consommables</li> <li>Fournitures de bureau</li> <li>Matériel et consommables informatiques</li> <li>Mobilier</li> <li>Production de meubles</li> <li>Travail des matériaux</li> </ul> | <ul> <li>Arts graphiques</li> <li>Electronique</li> <li>Gros élétroménager</li> <li>Micro-informatique</li> <li>Petit éléctroménager</li> <li>Produits d'entretien</li> <li>Autre</li> </ul> |         |
| Sous secteur<br>Précisez le sous secteur                | <ul> <li>Appareils électroménagers</li> <li>Bureautique et consommables</li> <li>Fournitures de bureau</li> <li>Matériel et consommables informatiques</li> <li>Mobilier</li> <li>Production de meubles</li> <li>Travail des matériaux</li> </ul> | <ul> <li>Arts graphiques</li> <li>Electronique</li> <li>Gros élétroménager</li> <li>Micro-informatique</li> <li>Petit éléctroménager</li> <li>Produits d'entretien</li> <li>Autre</li> </ul> |         |
| Sous secteur<br>Précisez le sous secteur                | <ul> <li>Appareils électroménagers</li> <li>Bureautique et consommables</li> <li>Fournitures de bureau</li> <li>Matériel et consommables informatiques</li> <li>Mobilier</li> <li>Production de meubles</li> <li>Travail des matériaux</li> </ul> | <ul> <li>Arts graphiques</li> <li>Electronique</li> <li>Gros élétroménager</li> <li>Micro-informatique</li> <li>Petit éléctroménager</li> <li>Produits d'entretien</li> <li>Autre</li> </ul> |         |
| Sous secteur Précisez le sous secteur Description       | <ul> <li>Appareils électroménagers</li> <li>Bureautique et consommables</li> <li>Fournitures de bureau</li> <li>Matériel et consommables informatiques</li> <li>Mobilier</li> <li>Production de meubles</li> <li>Travail des matériaux</li> </ul> | <ul> <li>Arts graphiques</li> <li>Electronique</li> <li>Gros élétroménager</li> <li>Micro-informatique</li> <li>Petit éléctroménager</li> <li>Produits d'entretien</li> <li>Autre</li> </ul> |         |
| Sous secteur<br>Précisez le sous secteur<br>Description | <ul> <li>Appareils électroménagers</li> <li>Bureautique et consommables</li> <li>Fournitures de bureau</li> <li>Matériel et consommables informatiques</li> <li>Mobilier</li> <li>Production de meubles</li> <li>Travail des matériaux</li> </ul> | <ul> <li>Arts graphiques</li> <li>Electronique</li> <li>Gros élétroménager</li> <li>Micro-informatique</li> <li>Petit éléctroménager</li> <li>Produits d'entretien</li> <li>Autre</li> </ul> |         |

| ← → C                     |                                                                                                    | 0• ☆ //· |
|---------------------------|----------------------------------------------------------------------------------------------------|----------|
|                           | 📩 Ma sélection 🔒 Se déconnecter 🐣 Ma                                                                                              | fiche    |
| cheter able on            | L'ESS LE PROJET QUI SOMMES-NOUS ? OUTILS CLAUSES SOCIALES ACTUS CONT                                                              | ACT      |
| responded Grand Es        | ↑ Inscription > Ma fiche                                                                                                    | ÷.       |
| MA FICHE                  |                                                                                                    |          |
|                           | Onglet 3                                                                                                    |          |
| VOS INFOS CLES VOS OFFRES | VOS COORDONNEES CONTACTS                                                                                                    |          |
| Adresse                   |                                                                                                    |          |
| Code postal               |                                                                                                    |          |
| Ville                     |                                                                                                    |          |
| Téléphone                 |                                                                                                    |          |
| Email                     | *                                                                                                    |          |
| . Pai lu                  | et l'accepte les conditions de la charte d'utilisation du site internet Chambre Régionale de l'Economie Sociale et Solidaire Grar | d Est    |
| * Champs obligatoires     | VALI                                                                                                    | DER      |

9

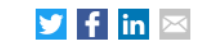

| ← → C  acheter-responsable-grandest.com/fr/ma-fiche.html               | o. 🕁 🦛                 |
|------------------------------------------------------------------------|------------------------|
| 🖈 Ma sélection 🔒 Se déconnecter 💄 Ma fich                              | ie                     |
| L'ESS LE PROJET QUI SOMMES-NOUS ? OUTILS CLAUSES SOCIALES ACTUS CONTAC | т                      |
| Respondence Crand E                                                    |                        |
| MA FICHE                                                               |                        |
| Onglet 4                                                               |                        |
| VOS INFOS CLES VOS OFFRES VOS COORDONNEES CONTACTS                     |                        |
| Contact commercial ? 🔲 Oui                                             |                        |
| Civilite                                                               |                        |
| Prénom Merci de préciser s'il s'agit d'un contact commercial           |                        |
| Nom Ce contact sera mis en avant sur votre fiche                       |                        |
| Fonction *                                                             |                        |
| Téléphone                                                              |                        |
| Portable Vous pouvez renseigner autant de co                           | ontact que vous voulez |
| Email  Ajouter un autre contact                                        |                        |
|                                                                        |                        |

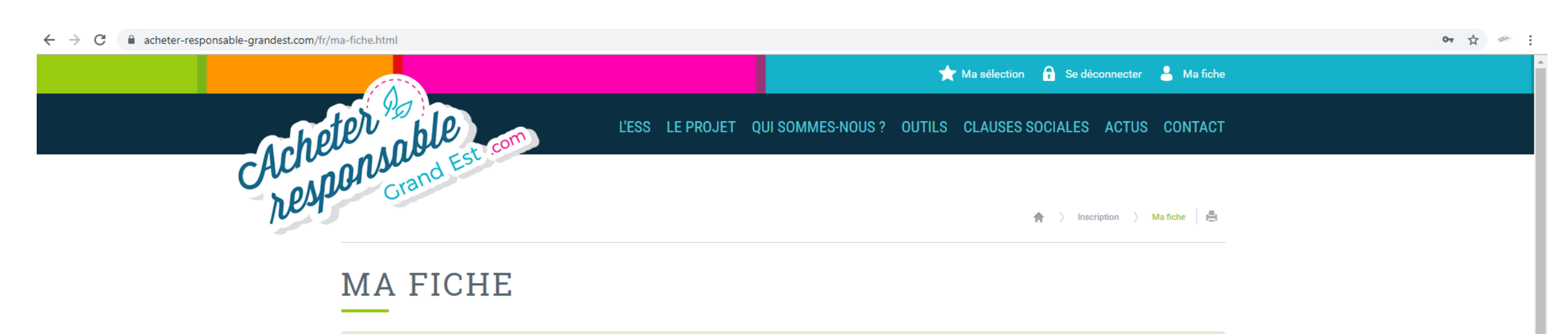

La modification de votre fiche a été bien enregistrée.

Votre fiche de présentation est complète et mise à jour

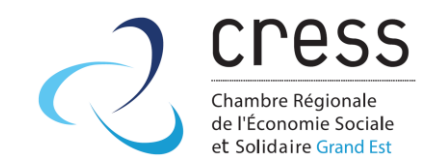

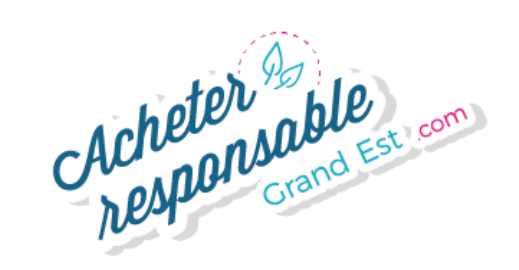

#### Si vous avez des questions n'hésitez pas à contacter : Justine Colomina <u>j.colomina@cress-grandest.org</u> 03.26.07.72.18

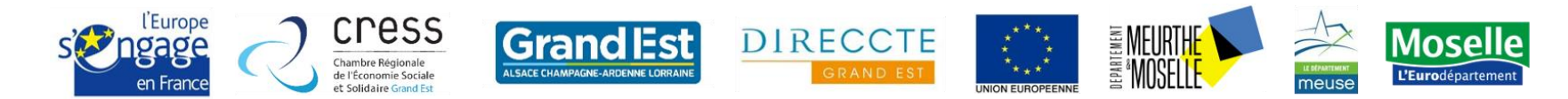

Ce projet est cofinancé par le Fonds Social Européen dans le cadre du PON « Emploi et Inclusion » 2014-2020